# General Education Assessment Scoring Blackboard Ultra

In order to score your General Education Assessment, the instructor will need to access the assignment(s) used for the Assessment, their Blackboard Gradebook, and the rubric used for the Assessment.

The rubrics for General Education Assessment can be found at

https://www.fhsu.edu/liberaleducation/assessment-rubrics. This site contains a listing of all approved General Education Assessment Rubrics. Each row on your course's rubric should correlate with a column in your Blackboard Gradebook.

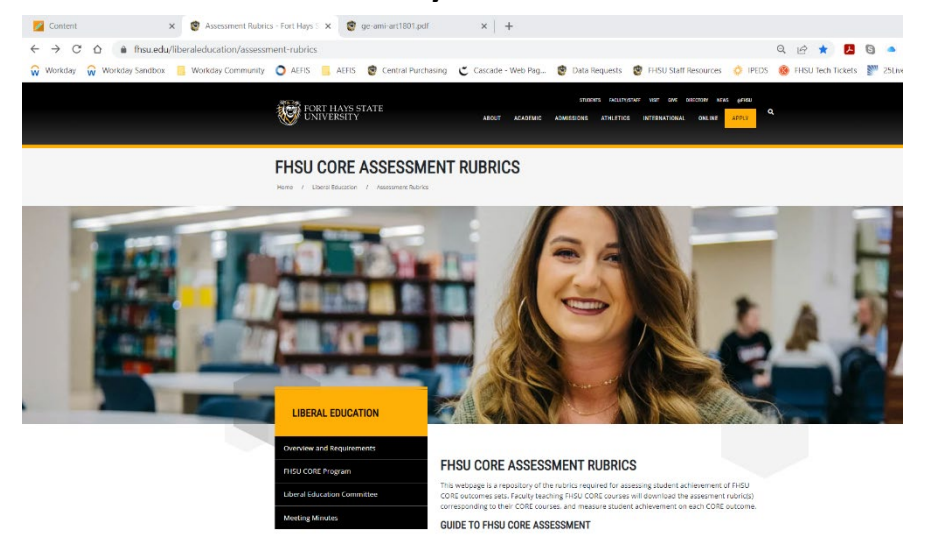

### **COURSES AND RUBRICS**

Please note that some courses addressing multiple outcome sets require more than one rubric.

| COURSE   | RUBRIC            | RUBRIC |
|----------|-------------------|--------|
| ART 180  | ge-ami-art180.pdf |        |
| ART 201  | ge-ami-art201.pdf |        |
| ART 202  | ge-ami-art202.pdf |        |
| BCOM 301 | ge-il-bcom301.pdf |        |

Click on the blue rubric link found to the right of the course name.

#### **Objective 2.1: Knowledge of the Liberal Arts**

Course: ART 180 Art Appreciation

Students will possess a broad understanding of how to think about the world, having studied the modes of inquiry characteristic of humanities, mathematics, natural sciences, and social and behavioral sciences.

#### **Outcomes 2.1-A: Aesthetic Mode of Inquiry**

|                 | By graduation students will:                                                                                                    | Not Proficient<br>1 Point                                                                                                    | Developing Proficiency<br>2 Points                                                                                                    | Proficient<br>3 Points                                                                                                    | Exceeding Proficiency<br>4 Points                                                                                                    |
|-----------------|----------------------------------------------------------------------------------------------------|----------------------------------------------------------------------------------------------------|----------------------------------------------------------------------------------------------------|----------------------------------------------------------------------------------------------------|----------------------------------------------------------------------------------------------------|
| This rubric row | Identify concepts and<br>characteristics that                                                                                                    | The writer does not identify<br>or incorrectly identifies the                                                                               | The writer identifies appropriate<br>subject matter elements and                                                                                                    | The writer identifies the<br>expressive and appreciative                                                                                                    | The writer clearly identifies the<br>expressive and appreciative aspects                                                                                                    |
| corresponds     | illustrate their<br>appreciation and                                                                                                    | expressive elements that<br>qualify their appreciation of                                                                                   | expressive elements of their chosen<br>works but do not elaborate on<br>specific media appropriate                                                                                   | including specific media                                                                                                    | presented with high clarity of<br>technical media accuracy and                                                                                                    |
| with Column     | interpretation of an artistic                                                                                                    | the chosen works of art.                                                                                                    | terminology nor explicate their<br>appreciation for the expression.                                                                                                    | describing their choice.                                                                                                    | details conceptual elements<br>concerning the artist's potential                                                                                                    |
| GE-AMI-B1       | WOIK.                                                                                                    |                                                                                                    |                                                                                                    |                                                                                                    | conceptual presentation.                                                                                                    |
|                 | Compose a written work<br>that explores artistic<br>expression by use of<br>critical thinking, analysis,<br>and interpretation of an<br>artistic work. | The writer does not<br>engage in critical analysis<br>of chosen artworks in a<br>significant nor intellectual<br>manner.                    | The writer engages in basic critical<br>analysis of the chosen artwork<br>within the categories of description<br>and review but lacks any detail in<br>interpretation nor analysis. | The writer engages in the full<br>critical process including:<br>insightful description of<br>image, analysis of the artist's<br>intent, evaluation of the<br>success of the expression,<br>and the interpretation of<br>concept or meaning. | The writer explicitly defines the<br>critical experience of their chosen<br>work through detailed description,<br>thorough and comparative analysis,<br>evaluation of concept as it relates to<br>history and culture, and provides an<br>ultimately succinct definition of the<br>conceptual meaning of the work. |
|                 | Explain how reflection on<br>an artistic work can clarify<br>personal and cultural<br>values, beliefs, and<br>attitudes.                               | The essay provides no<br>evidence of reflection on<br>personal and cultural<br>values, beliefs, or attitudes<br>as represented in the text. | The essay evidences superficial<br>reflection on how the work clarifies<br>personal and cultural values,<br>beliefs, and attitudes.                                                  | The essay evidences<br>thoughtful reflection on how<br>the work clarifies personal<br>and cultural values, beliefs,<br>and attitudes.                                                                                                    | The essay evidences insightful<br>reflection on how the work clarifies<br>personal and cultural values,<br>beliefs, and attitudes. The essay<br>also contains elements discussing<br>how the work has affected their<br>concept of self with regard to their<br>identity described above.                          |

Assignment meeting Outcome 1: Looking at Art, Virtual Museum Visit Essay

Assignment meeting Outcome 2: Looking at Art, Virtual Museum Visit Essay

Assignment meeting Outcome 3: Looking at Art, Virtual Museum Visit Essay

# Using the located rubric, assess the assignment(s) based on the rubric giving the student a 1, 2, 3, or 4. Once determined, enter their score in the corresponding row in your Blackboard Gradebook.

| Asses     | sment-Training-S | Sandbox-Ultra |           |          |                    |            |
|-----------|------------------|---------------|-----------|----------|--------------------|------------|
| As        | sessmei          | nt Train      | ing San   | dbox Ult | ra                 |            |
|           |                  |               |           |          |                    |            |
| Conte     | ent Calendar     | Discussions   | Gradebook | es Ana   | lytics             |            |
|           |                  |               |           |          |                    |            |
|           |                  |               |           |          |                    |            |
| Assessm   | ent-Training-Sa  | andbox-Ultra  |           |          |                    |            |
| Asse      | essmer           | nt Train      | ing Sar   | ndbox U  | Itra               |            |
| 1100      |                  |               | 0000      |          |                    |            |
| Content   | Calendar         | Discussions   | Gradebook | Messages | Analytics          |            |
| ≡ ⊞       |                  |               |           |          |                    |            |
| Grada     | ble Items St     | tudents       |           |          |                    |            |
|           | ltem             |               |           |          | Due Date           | Status     |
| 1         | Overall grade    | 2             |           |          |                    |            |
| $\square$ | GE-AMI-B1        |               |           |          | 12/21/22, 12:00 PM | 1 to grade |
|           | GE-AMI-B2        |               |           |          | 12/21/22, 12:00 PM | 1 to grade |
| $\nabla$  | GE-AMI-B3        |               |           |          | 12/21/22, 12:00 PM | 1 to grade |

## GE-AMI-B1

|                                 |              | <b>1</b><br>to grade | <b>O</b><br>TO POST |
|---------------------------------|--------------|----------------------|---------------------|
| <b>Q</b> Search by student name |              |                      |                     |
| Student                         | Feedback     | Grade                |                     |
| Peyton Taylor                   | Add Feedback | / 4                  |                     |

Blackboard Ultra provides a secondary way to grade in the Gradebook, under the Student Tab, which will allow the instructor to grade student by student rather than outcome by outcome.

|                                                       | ining-Sandbox-Ultra<br>nent Trainir | ng Sandboz        | x Ultra       |                                                                                |               |
|-------------------------------------------------------|-------------------------------------|-------------------|---------------|--------------------------------------------------------------------------------|---------------|
| Content Cale                                          | endar Discussions <b>C</b>          | Gradebook Message | es Analytics  |                                                                                |               |
|                                                       |                                     |                   |               |                                                                                |               |
| Gradable Iten                                         | ns Students                         |                   |               |                                                                                |               |
| Item                                                  |                                     |                   | Due Date      | Status                                                                         |               |
| Assessment-Training-Sandbox-Ultra<br>Assessment Train | ning Sandbox                        | Ultra             |               | Click on the Student Tab,<br>then on Overall Grade, for<br>the student you are |               |
| Content Calendar Discussions                          | Gradebook Messages                  | Analytics         |               | assessing.                                                                     |               |
| ≡ ⊞                                                   |                                     |                   |               |                                                                                |               |
| Gradable Items Students                               |                                     |                   |               |                                                                                |               |
| Q Search                                              | ٩                                   |                   |               | <b>1-1 of 1</b> 25 <b>•</b> items per pa                                       | age Page 1    |
| Full Name 🕈                                           | Student ID                          | ♦ Username ♦      | Last Access 🗢 |                                                                                | Overall Grade |
| Peyton Taylor                                         | 93727525                            | prtaylor3         | _             |                                                                                |               |

| Peyton Taylor |                                                                       |                                                         |       |
|---------------|-----------------------------------------------------------------------|---------------------------------------------------------|-------|
| ltem Name     | Due Date                                                              | Status                                                  | Grade |
| GE-AMI-B1     | 12/21/22                                                              | -                                                       | / 4   |
| GE-AMI-B2     | 12/21/22                                                              | Click on the row                                        | - / 4 |
| GE-AMI-B3     | 12/21/22                                                              | corresponding to the rubric row, and enter the score in | / 4   |
|               | Assessment Training Sandbox<br>GE-AMI-B1<br>Grade & Feedback<br>Grade | the pop-out screen.                                     |       |

Either way you chose, you will need to complete this exercise for each outcome your course(s) is aligned with a General Education outcome. Once this step is completed, you have completed your part in the data collection process for General Education Assessment. Thank you.

If you have any questions please reach out to Andrew Cutright, Interim Director of University Assessment, abcutright@fhsu.edu, 785-628-4540 or Shelly Gasper, Institutional Research Analyst, s\_miller@fhsu.edu, 785-628-5819